## Touch Secure - Pair Smart Lock to Google Home

## 1. Device Setup

- a. Ensure Touch Secure app is paired with gateway and can be operated through Wi-Fi.
- b. Download Google Home app and set up the device before start.
- c. Ensure the lock is at the locked state before start.

## 2. Add Touch Secure Lock on the Google Home

a. Tap the *Add* button on the bottom and select Works with *Google Home*.

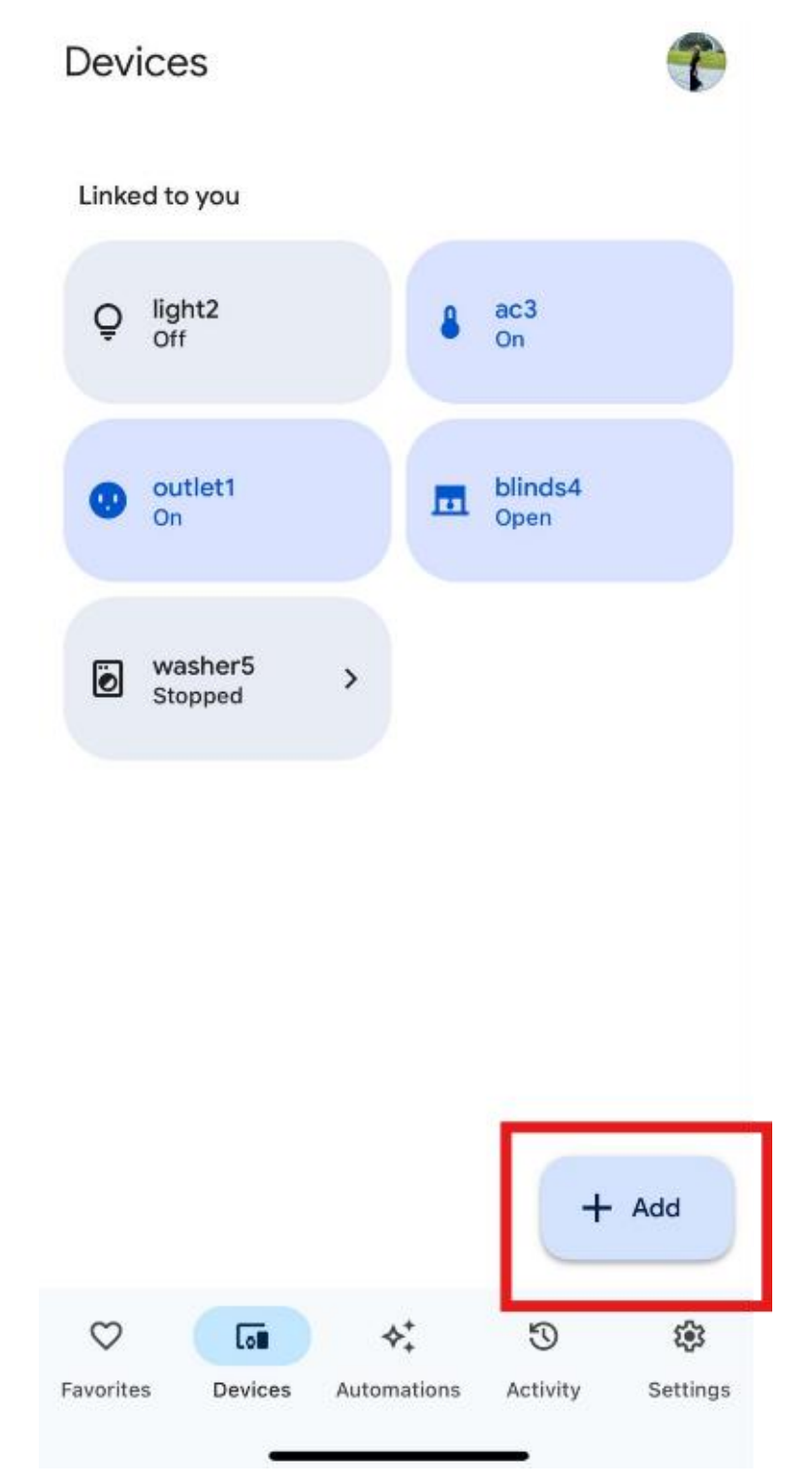

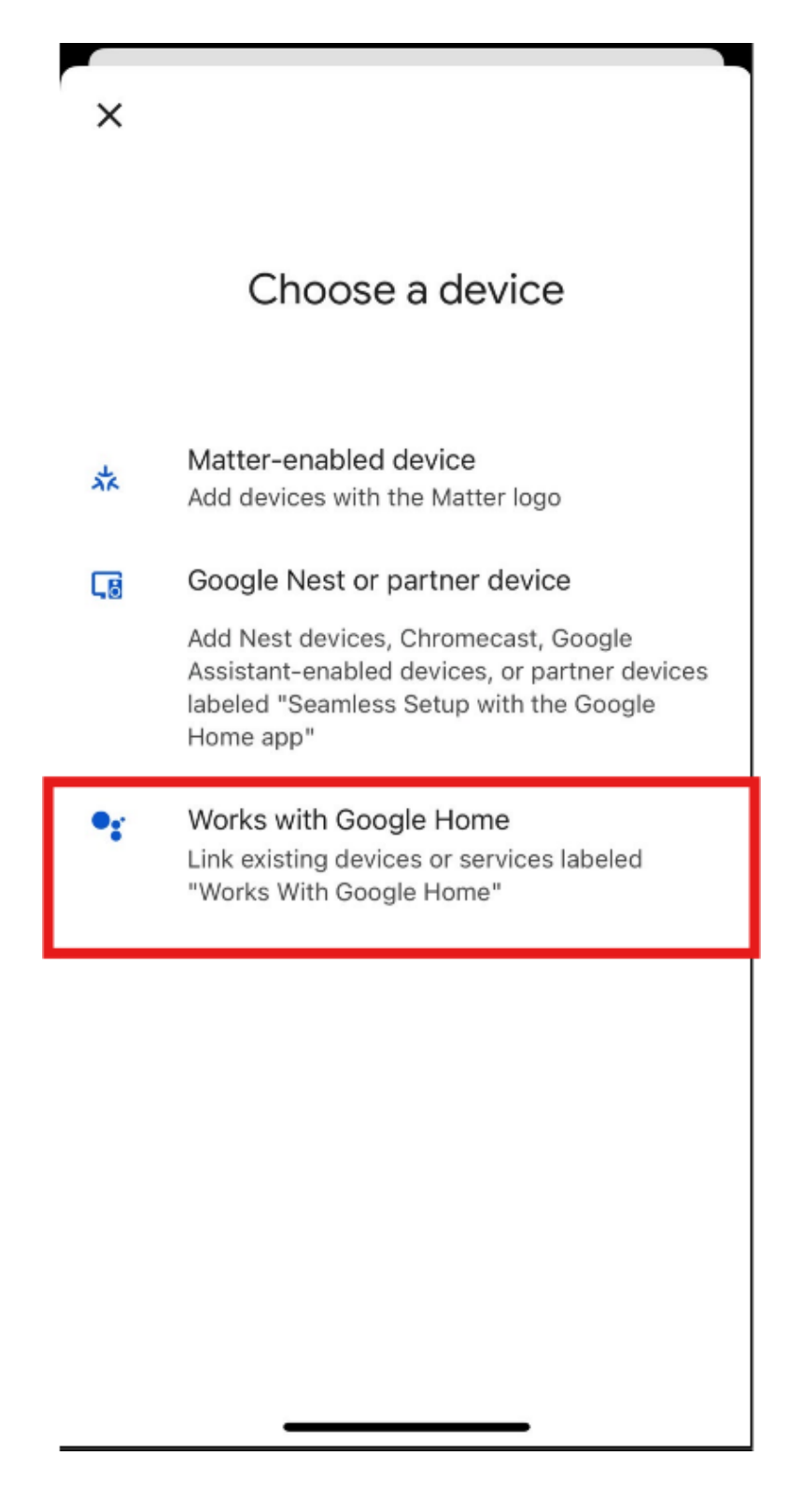

b. Search KFM Plus and find the icon shown as below.
\*the Touch Secure app and icon will replace KFM Plus in Q1, 2025\*

| 11:52 🎗    | •         | <b>91</b>  |
|------------|-----------|------------|
| × KFM      |           | <u>ଁ</u> ୧ |
|            |           |            |
| 已連結        |           |            |
| 新增         |           |            |
| KFM Plus   |           |            |
|            |           |            |
|            |           |            |
|            |           |            |
|            |           |            |
| "KFM"      |           |            |
| qwertyuiop |           |            |
| a s        | d f g h j | k I        |
| δZ         | xcvbn     | m          |
| 123        | space     | search     |
|            |           | Ŷ          |

c. Enter your KFM account name and password to login and *Choose device* to complete connection. Google Home will connect the device automatically.

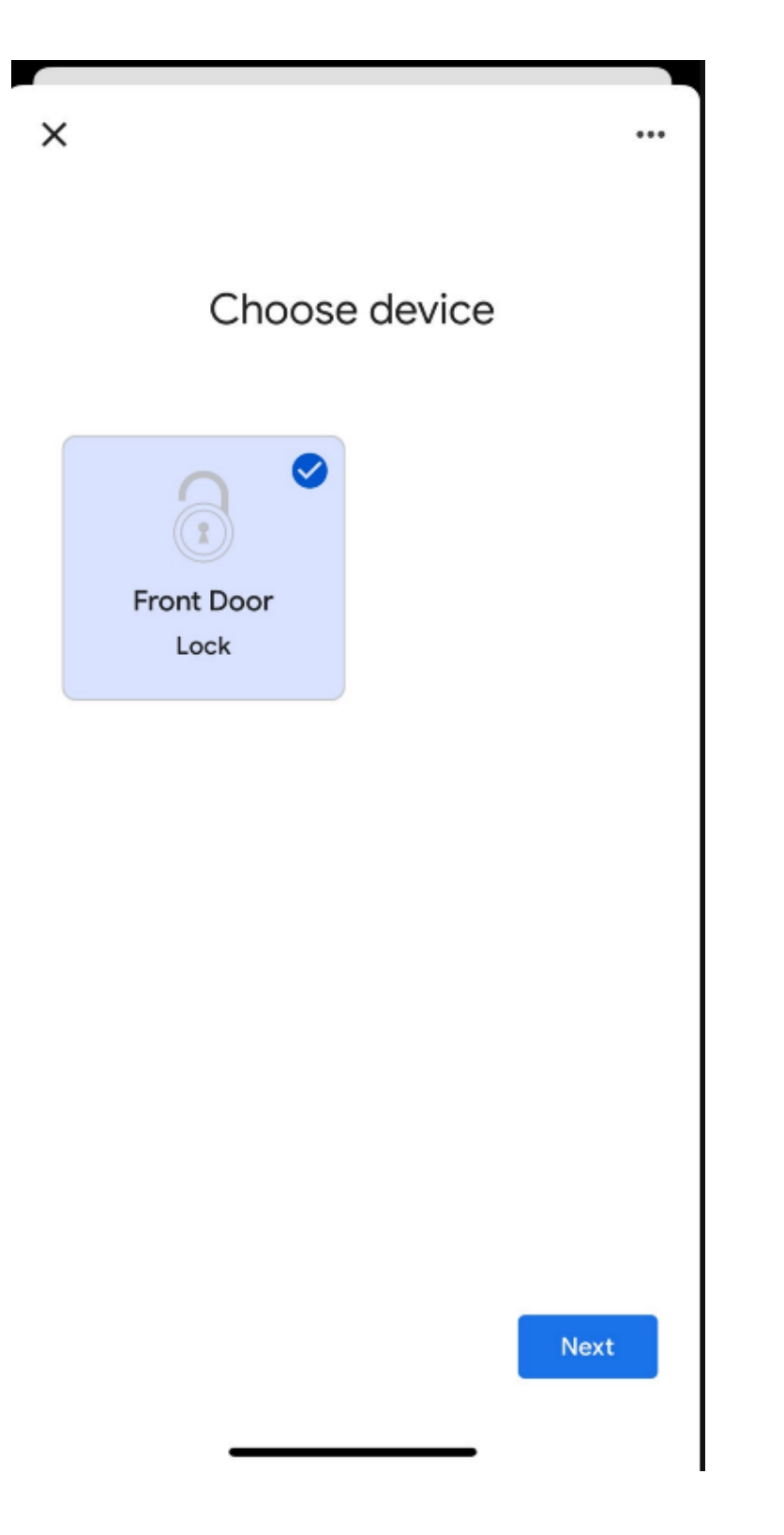

d. When the lock is added to the devices, it will appear on top of the list.

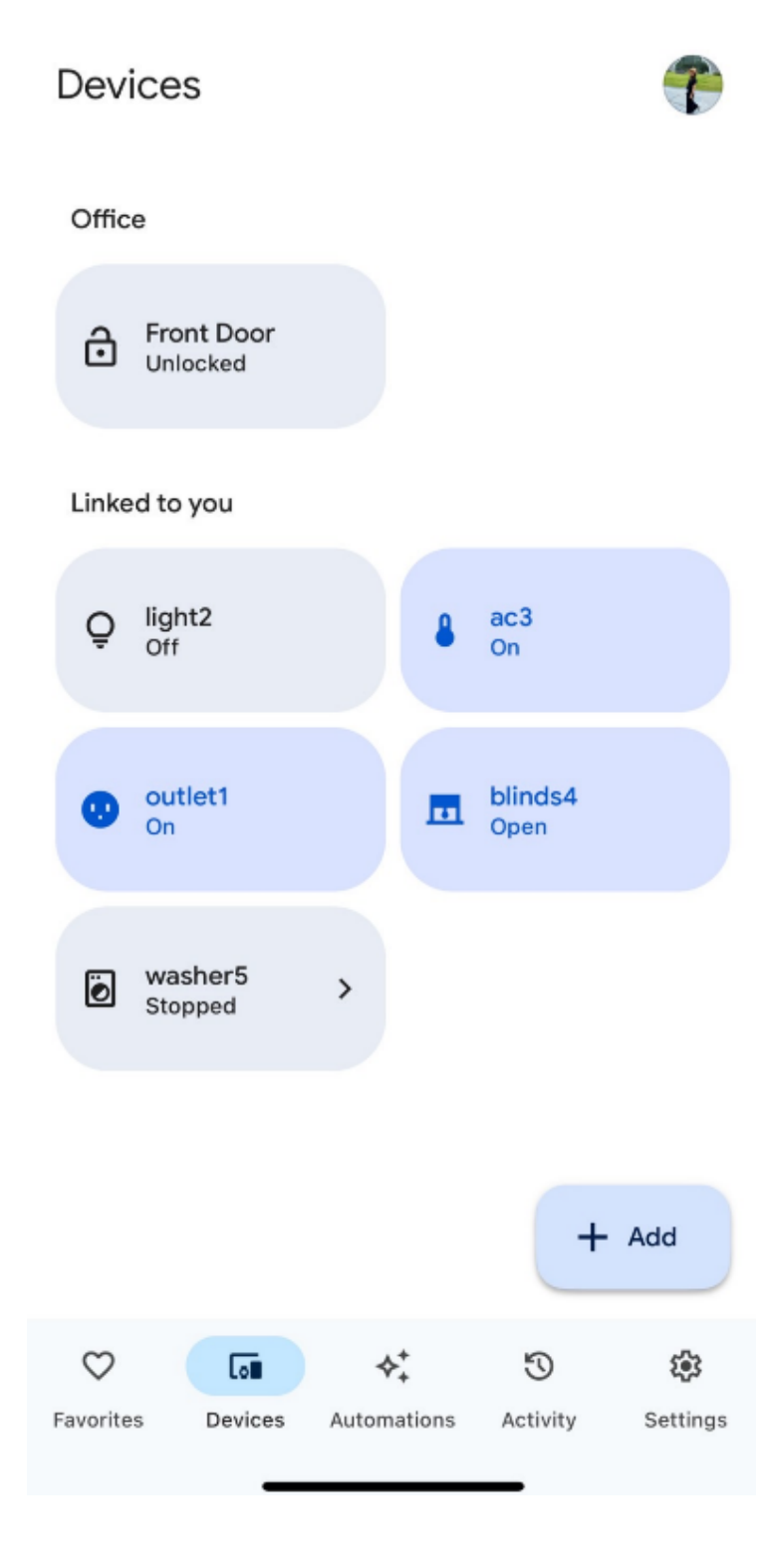

e. Now, you can ask Google Home via voice control to lock or unlock the door for you.